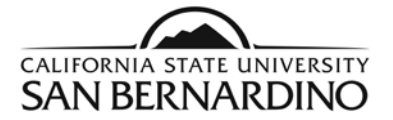

# Faculty/Advisors

### New Login to view a PAWS Report Quick Reference Steps

PAWS

1. From the MyCoyote Portal, select the

(PAWS Report icon) under the QuickLaunch Navigation.

2. To Request a PAWS report for a student.

Step 1: Select the Students icon.

Step 2: Enter the Student ID or Name.

- a. To search by Student ID, enter the student ID then select the Submit button.
- b. To search by **Name**, enter the first name, last name, or both then select the **Search** button.
  - After you select the **Search** button, a list of names matching the information inputted will display. Select the button to the left of the name to run the PAWS report.
- 3. To Request a PAWS report for a student's current major(s).

Step 1: Select the Run PAWS button.

Step 2: Select the View Audit link to view the most recent PAWS report.

- 4. To Request a "What If" PAWS report.
  - Step 1: Select the Run Selected Major button.
  - Step 2: Select the **Degree** from the drop down menu.
  - Step 3: Select the Catalog Year.
  - Step 4: Select the Run PAWS button.
- 5. Additional ways to view PAWS reports for students.
  - a. The PAWS Audit Request self service quicklink from the MyCoyote portal.
  - b. In PeopleSoft Student Services Center.

Navigation: Campus Community > Student Services Center.

### **New Features!**

- Automatic system refresh every 3 seconds!
- Link to catalog course descriptions!
- Option of HTML or PDF version!
- Easier to read and manage!

For help reading the PAWS report, email pawshelp@csusb.edu.

For help logging into MyCoyote, email support@csusb.edu.

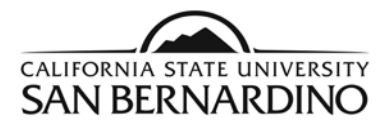

# New Login to view a Student's PAWS Report

1. From the MyCoyote Portal, select the **PAWS Report** icon under the QuickLaunch Navigation.

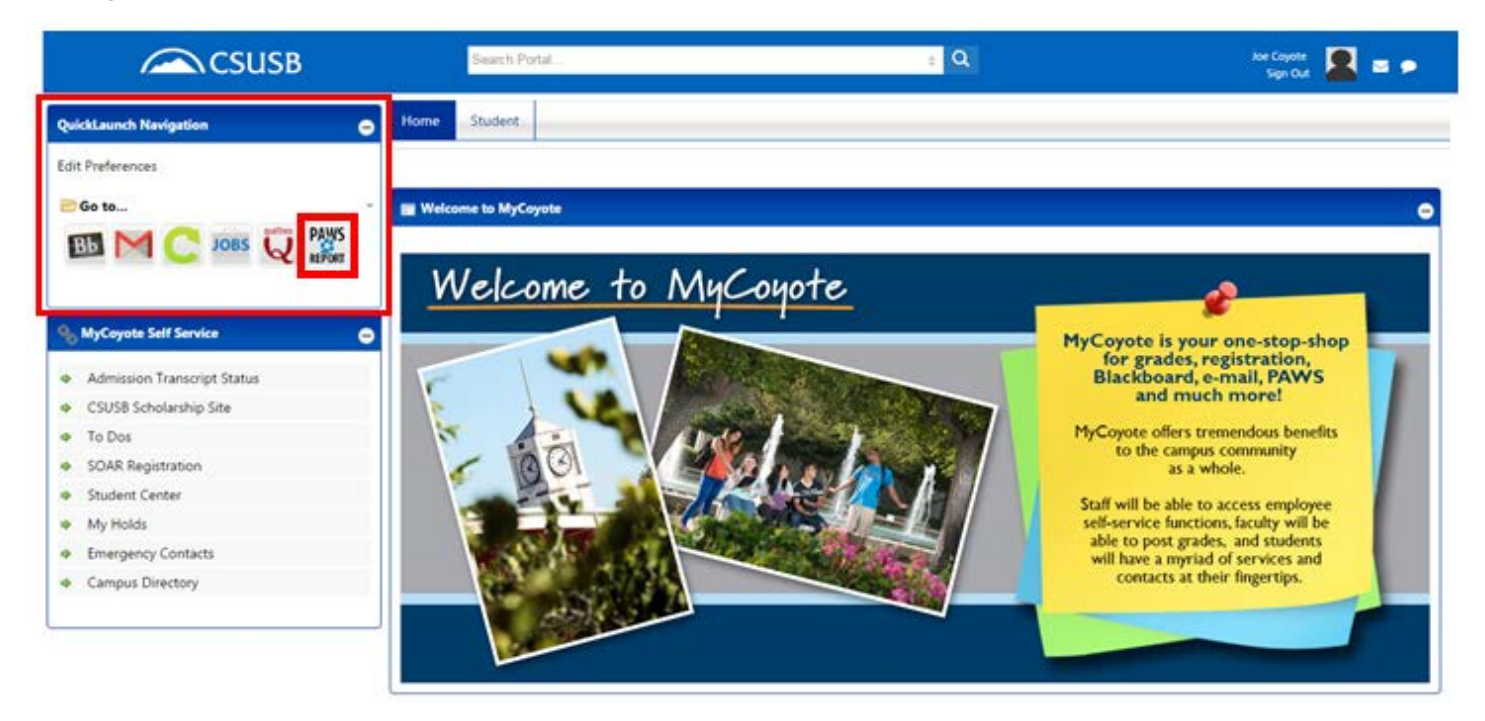

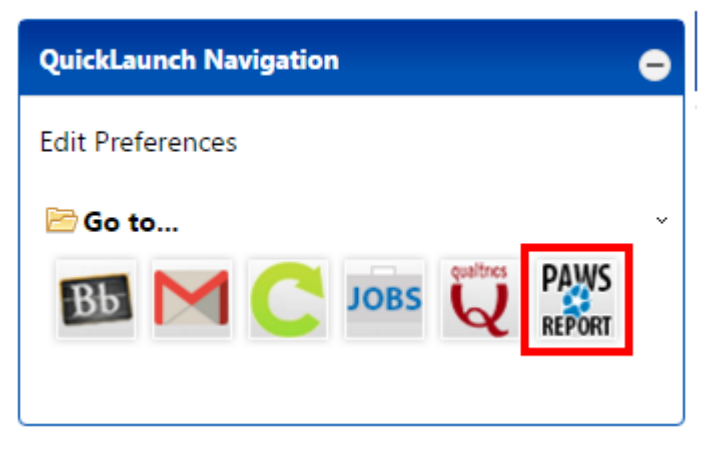

2. To Request a PAWS report for a student.

Step 1: Select the Students icon.

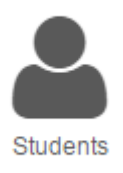

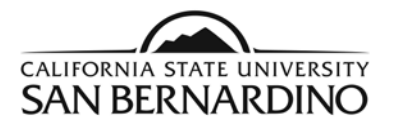

## Step 2: Enter the **Student ID** or **Name**.

a. To search by **Student ID**, enter the student ID then select the **Submit** button.

# Enter Student ID

### Student ID

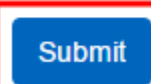

b. To search by **Name**, enter the first name, last name, or both then select the **Search** button.

# Search by Student Name

### First Name

| Joe       |  |  |  |
|-----------|--|--|--|
| Last Name |  |  |  |
| Coyote    |  |  |  |
| Search 2  |  |  |  |

• After you select the **Search** button, a list of names matching the information inputted will display. Select the button to the left of the name to run the PAWS report.

| Select | ► Name       | Student Id |
|--------|--------------|------------|
|        | Coyote,Joe E | 000225420  |

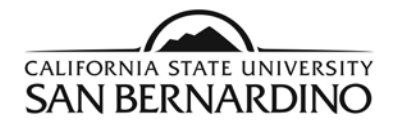

## 3. To Request a PAWS report for a student's <u>current major(s)</u>.

### Step 1: Select the Run PAWS button.

| School                 | Degree Program                                                                                                   |                     | Title               | Catalon Year |
|------------------------|----------------------------------------------------------------------------------------------------|---------------------|---------------------|--------------|
| 00000                  | COMM-BA                                                                                                    |                     | COMMUNICATION (A&L) | Fall 2015    |
| Run Selected Major:    |                                                                                                    |                     |                     |              |
| Antino o deorse noor   | And the second second second second second second second second second second second second second second second |                     |                     |              |
| a degree progr         | am here will not change your declar                                                                              | red degree program. |                     |              |
| legree                 | am here will not change your declar                                                                              | red degree program. |                     |              |
| legree                 | am here will not change your declar                                                                              | red degree program. |                     |              |
| Degree<br>Catalog Year | am here will not change your declar                                                                              | red degree program. |                     |              |
| begree<br>Catalog Year | am here will not change your declar                                                                              | red degree program. |                     |              |

Step 2: Select the View Audit link to view the most recent PAWS report.

• The system refreshes every 3 seconds and the PAWS report will appear under **Completed PAWS Requests** when ready for viewing.

#### Completed PAWS Requests

These are the PAWS that have been run in the past for this student's record. Hitting the "Run PAWS" button will run a new audit report. #Deleting audits removes them from this list.

| Run PAWS | 5       |              |                    |        |         |      | select all/se | Delete<br>elect none |
|----------|---------|--------------|--------------------|--------|---------|------|---------------|----------------------|
| D        | Program | Catalog Year |                    | Format | Run By  | Туре | View          | Delete               |
| 4682298  | COMM-BA | Fall 2015    | 01/19/2016 4:19 PM | HEME   | Student | IP   | View Audit    |                      |

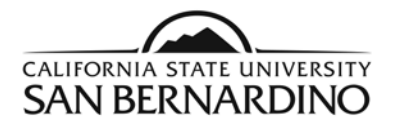

4. To Request a "What If" PAWS report for a student.

Step 1: Select the Run Selected Major button.

| Run Selected Major:     |                                                      |
|-------------------------|------------------------------------------------------|
| Choosing a degree progr | am here will not change your declared degree program |
| Degree                  | - •                                                  |
| Catalog Year            | - •                                                  |
| Format                  | Regular (HTML)                                       |
| Run PAWS Can            | icel                                                 |

# Step 2: Select the **Degree** from the drop down menu.

### Run Selected Major:

Choosing a degree program here will not change your declared degree program.

| Degree       | AdministrationBAFin • |
|--------------|-----------------------|
| Catalog Year | -                     |
| Format       | Regular (HTML)        |
| Run PAWS     | Cancel                |

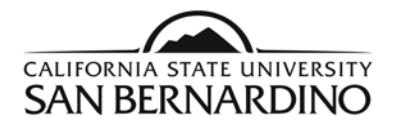

# Step 3: Select the Catalog Year.

• The current catalog year should be the only option.

#### Run Selected Major:

Choosing a degree program here will not change your declared degree program.

| Degree       | AdministrationBAFin • |
|--------------|-----------------------|
| Catalog Year | Fall 2016 🔹           |
| Format       | Regular (HTML)        |
| Run PAWS     | Cancel                |

## Step 4: Select the Run PAWS button.

• The requested PAWS report will appear automatically.

#### Run Selected Major:

Choosing a degree program here will not change your declared degree program.

| Degree       | AdministrationBAFin • |
|--------------|-----------------------|
| Catalog Year | Fall 2016 •           |
| Format       | Regular (HTML)        |
| Run PAWS     | Cancel                |

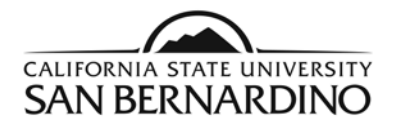

- 5. Additional ways to view PAWS reports for students.
  - a. The **PAWS Audit Request** self service quicklink from the MyCoyote portal.

| 9 | MyCoyote Self Service 😑     |
|---|-----------------------------|
|   | Advisor Center              |
| • | Absence Balance Inquiry     |
| • | Absence Entry               |
|   | Admission Transcript Status |
| ۰ | Benefits Summary            |
| ٠ | CSUSB Scholarship Site      |
| ۵ | Dependents - Past/Current   |
| ۵ | PAWS Audit Request          |
| • | To Dos                      |
| ۰ | View Paycheck Online        |
| ٠ | SOAR Registration           |
| • | Student Center              |
| • | My Holds                    |

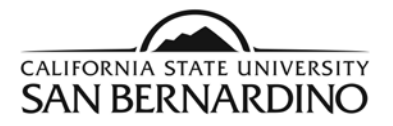

# b. In PeopleSoft Student Services Center.

Navigation: Campus Community > Student Services Center

student center academics finances financial aid general info admissions transfer credit

Joe's Student Center

| Academics                                            |                                      |
|------------------------------------------------------|--------------------------------------|
| My Class Schedule<br>Schedule Planner<br>PAWS Report | (i) You are not enrolled in classes. |
| other academic 🗸 📎                                   |                                      |